#### MF416dw printer driver Installation Guide for Windows via LAN connection (Win 10 as example)

#### 使用乙太網絡連接線接駁到印表機及開啟印表機

Connect the machine to a router by using a LAN cable and turn on computer

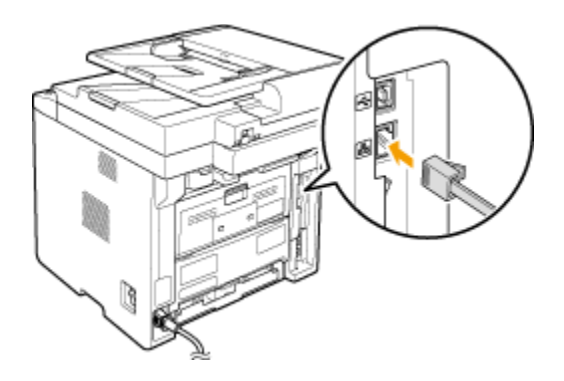

到佳能網站<u>http://support-hk.canon-asia.com/</u> ,選擇相關的印表機型號及下載印表機的驅動程式 (Go to: <u>http://support-hk.canon-asia.com/</u>, select related printer model and download the printer driver)

- 下載完成後,打開驅動程式 安裝檔案
   Open driver installation file after downloaded
- 2. 按「Next >」 Click "Next >"

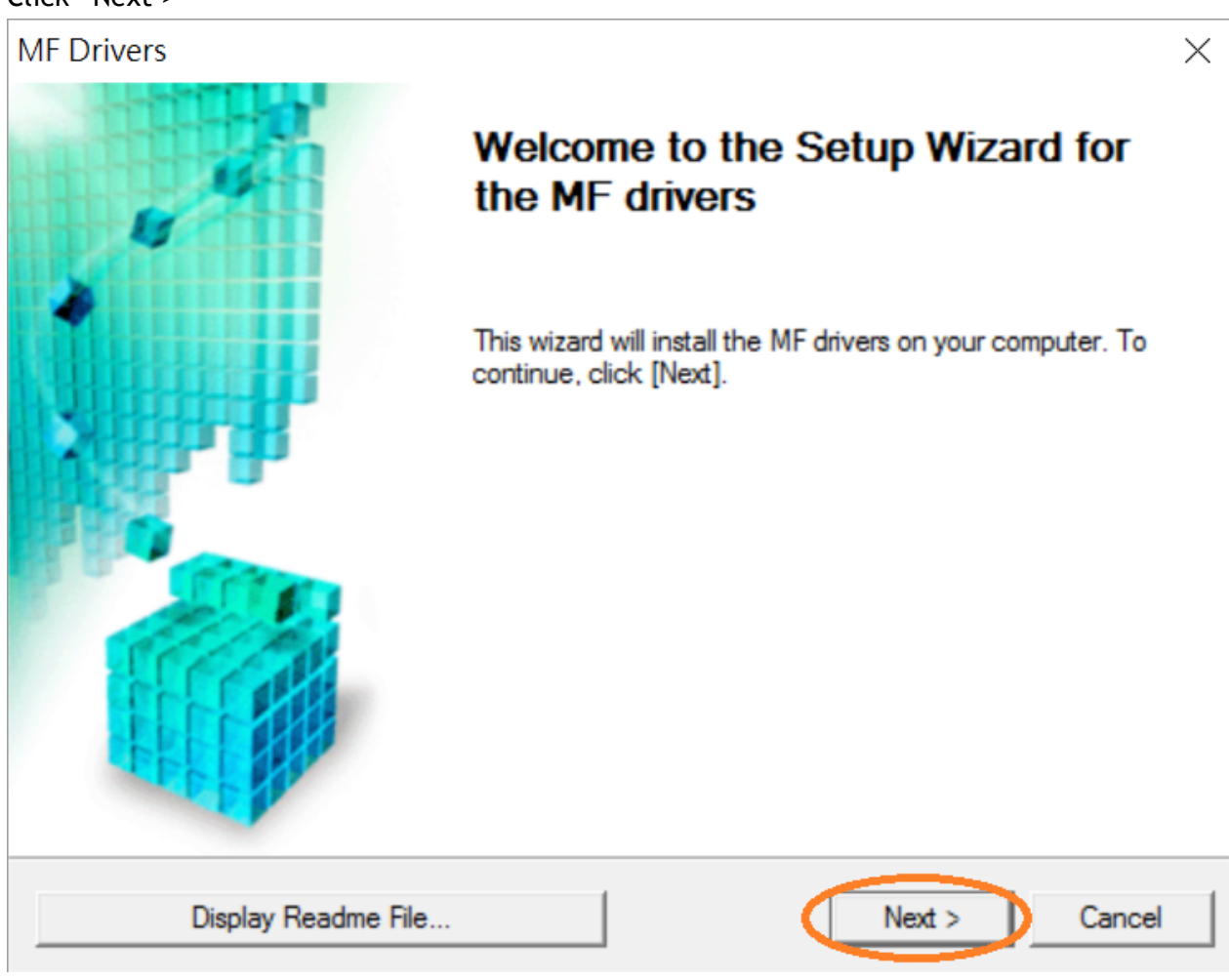

3. 按「Yes」

#### Click "Yes"

| MF Drivers                                                                                                    | $\times$ |
|----------------------------------------------------------------------------------------------------|----------|
| License Agreement<br>Please read the following license agreement completely and<br>carefully. Click [Yes] to agree to the license agreement.                                                                                                    |          |
| CANON SOFTWARE LICENSE AGREEMENT<br>IMPORTANT<br>This is a legal agreement ("Agreement") between you and Canon Inc. ("Canon") and governing<br>your use of Canon's software programs including the related manuals or any printed material<br>thereof (the "SOFTWARE") for certain Canon's copying machines, printers and multifunctional<br>peripherals (the "Products").<br>READ CAREFULLY AND UNDERSTAND ALL OF THE RIGHTS AND RESTRICTIONS<br>DESCRIBED IN THIS AGREEMENT BEFORE INSTALLING THE SOFTWARE. BY CLICKING<br>THE BUTTON INDICATING YOUR ACCEPTANCE AS STATED BELOW OR INSTALLING<br>Do you agree to the terms in license agreement? | < >      |
| < Back Yes No                                                                                                    |          |

4. 選擇「Network Connection (for Network Models)」,按「Next >」 Select "Network Connection (for Network Models)", click "Next >"

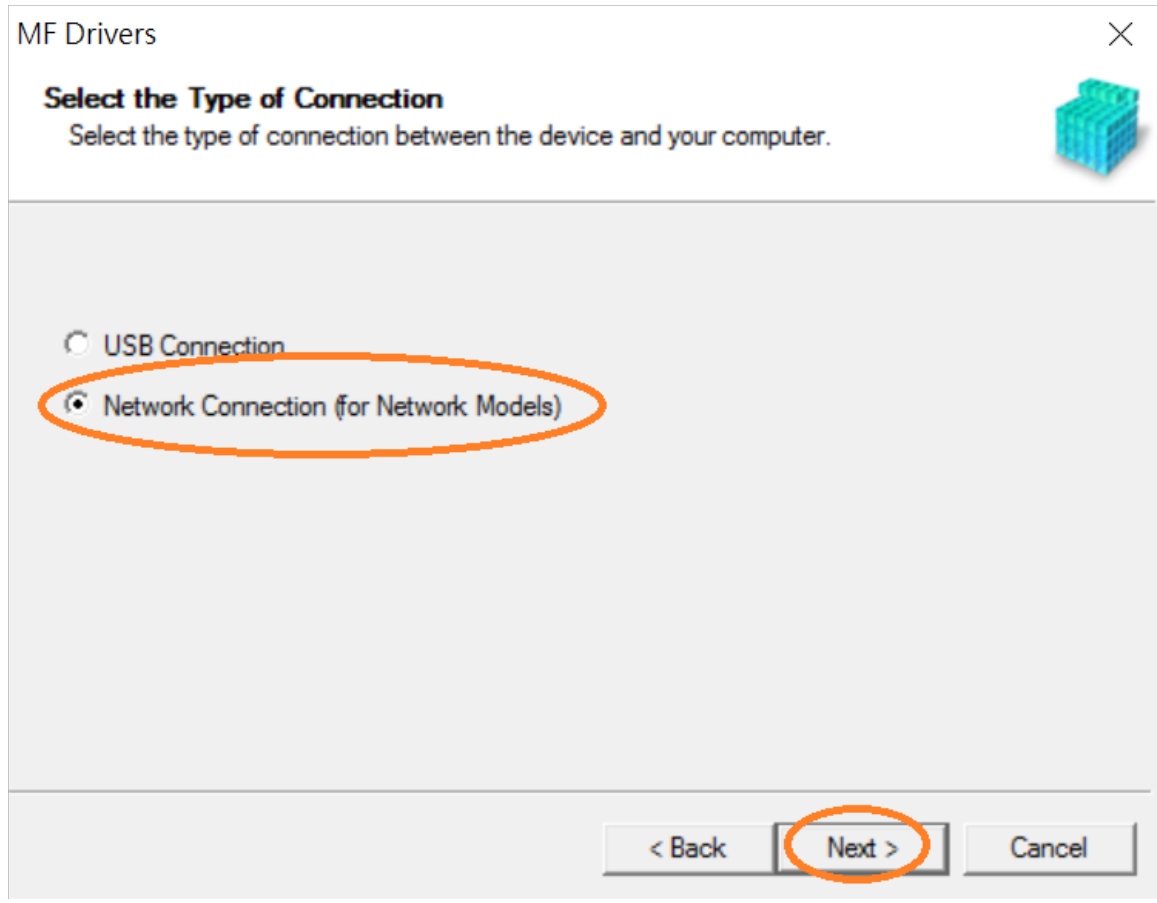

5. 按「是」

#### Click "Yes"

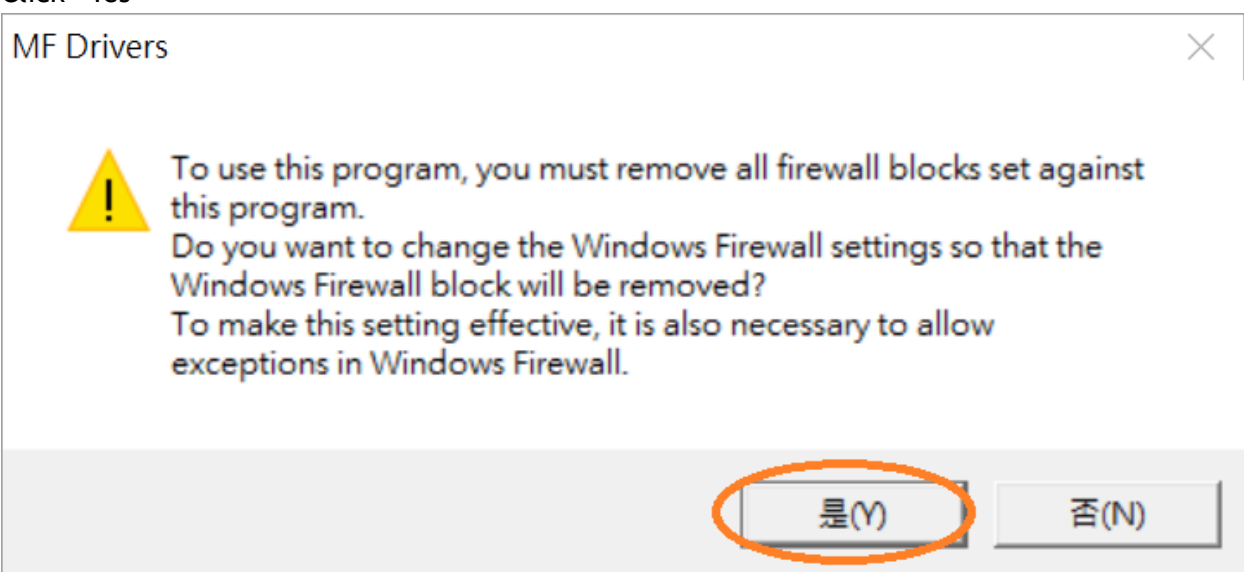

6. 選擇「MF410 Series」,按「Next >」 Select "MF410 Series", click "Next >"

| MF Drivers ×                                                                                                    |                                                                                                    |  |  |  |  |
|----------------------------------------------------------------------------------------------------|----------------------------------------------------------------------------------------------------|--|--|--|--|
| Select Device<br>Select a target device to inst                                                                                                    | all the drivers.                                                                                                    |  |  |  |  |
| <ol> <li>Select Device</li> <li>Select Driver</li> <li>Confirm Settings</li> <li>Install</li> <li>Set Default Printer</li> <li>Print Test Page</li> </ol> | Select the device from the device list and click [Next]. If the device is not listed in the device list, click [Search by IP Address] and specify the device IP address manually. Device List:  Device Name MAC Address IP Address Location MF410 Series CC.LCCCCCCCCCCC 192.168.1.106 |  |  |  |  |
|                                                                                                    | Search by IP Address Update Device List                                                                                                    |  |  |  |  |
| Search Option                                                                                                    | < Back Next > Cancel                                                                                                    |  |  |  |  |

7. 確認已剔選「Printer」「Fax (for Supported Models」「Scanner」,按「Next >」 Confirm the "Printer" "Fax (for Supported Models" "Scanner" box is checked, click "Next >"

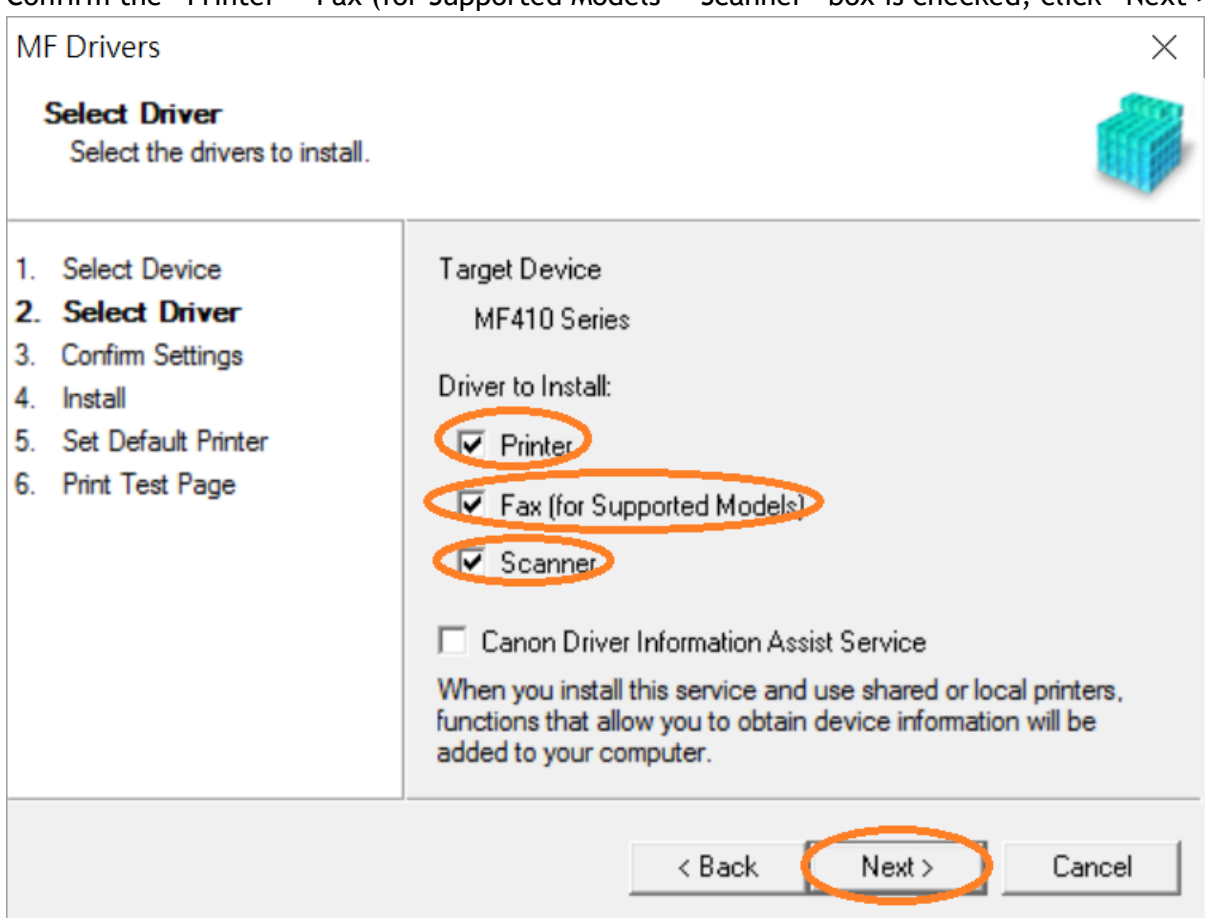

8. 選擇「UFR II Printer Driver」,按「Next >」 Select "UFR II Printer Driver", click "Next >"

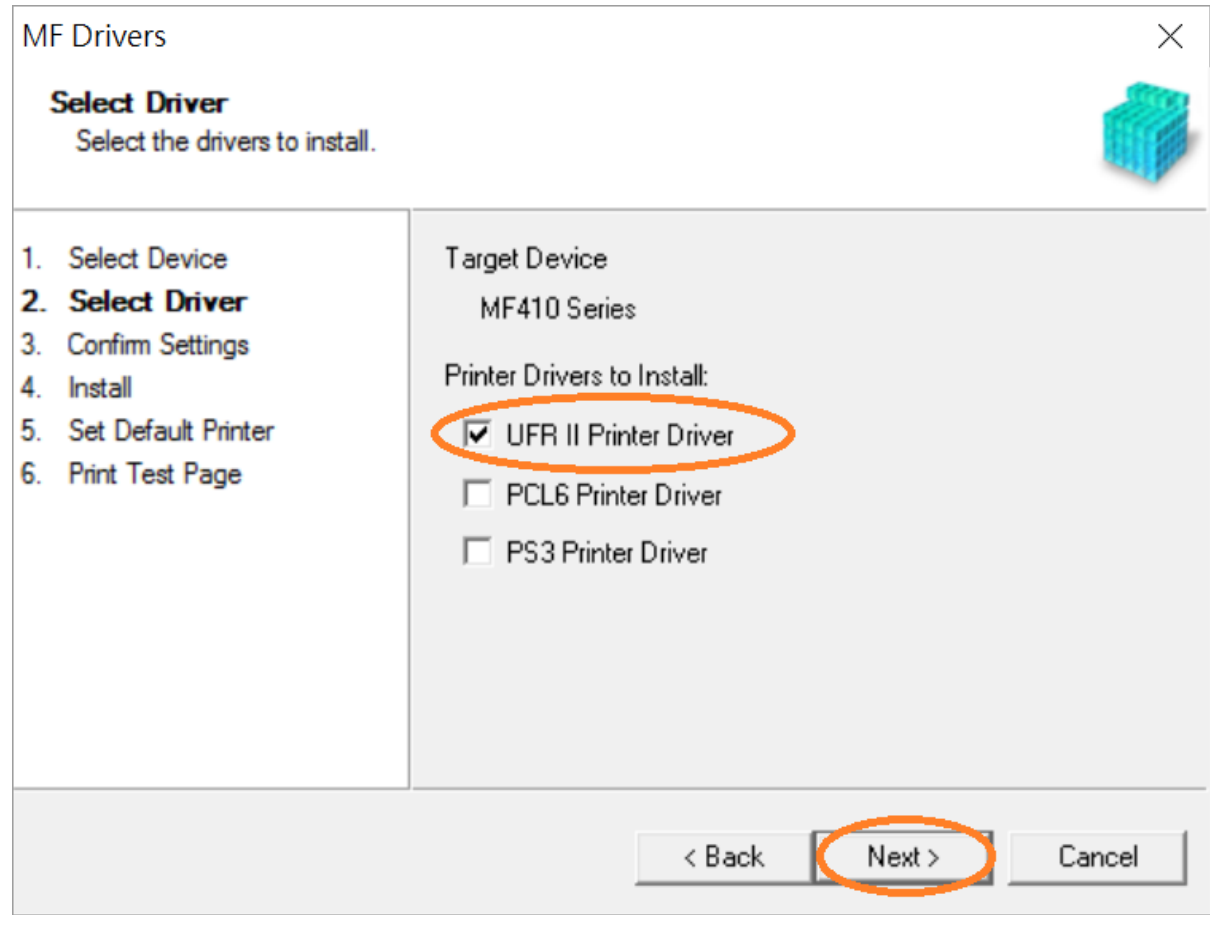

# 9. 按「Next >」

Click "Next >"

| MF Drivers                                                                                                    | ×                                                                                                    |
|----------------------------------------------------------------------------------------------------|----------------------------------------------------------------------------------------------------|
| Confirm Settings<br>Confirm the following setting                                                                                                    | details.                                                                                                    |
| <ol> <li>Select Device</li> <li>Select Driver</li> <li>Confirm Settings</li> <li>Install</li> <li>Set Default Printer</li> <li>Print Test Page</li> </ol> | You can change the printer name. If you specify this printer as a shared printer, you can specify the shared printer name and set an additional driver (alternate driver). Confirm the settings, and then click [Next].  Printer Port: CNMFNP_@@AGGGGGFGGEAF Driver: Canon MF410 Series UFR II Printer Name: Canon MF410 Series UFR II Use as Shared Printer Shared Name: Drivers to Add Current Device: 1 Number of Devices to Set: 2 |
|                                                                                                    | < Back Next > Cancel                                                                                                    |

### 10. 按「Next >」 Click "Next >"

| MF Drivers                                                                                                    | ×                                                                                                    |
|----------------------------------------------------------------------------------------------------|----------------------------------------------------------------------------------------------------|
| Confirm Settings<br>Confirm the following setting                                                                                                    | g details.                                                                                                    |
| <ol> <li>Select Device</li> <li>Select Driver</li> <li>Confirm Settings</li> <li>Install</li> <li>Set Default Printer</li> <li>Print Test Page</li> </ol> | You can change the fax name. If you specify this fax as a shared fax, you can specify the shared fax name and set an additional driver (alternate driver).<br>Confirm the settings, and then click [Next].<br>Fax Port: CNMFNP_GOAGGOGOGOECA<br>Driver: Canon Generic FAX Driver (FAX)<br>Fax Name: Canon MF410 Series (FAX)<br>Use as Shared Fax Shared Name: Drivers to Add Current Device: 2<br>Number of Devices to Set: 2 |
|                                                                                                    | < Back Next > Cancel                                                                                                    |

#### 11. 按「Start」

Click "Start>"

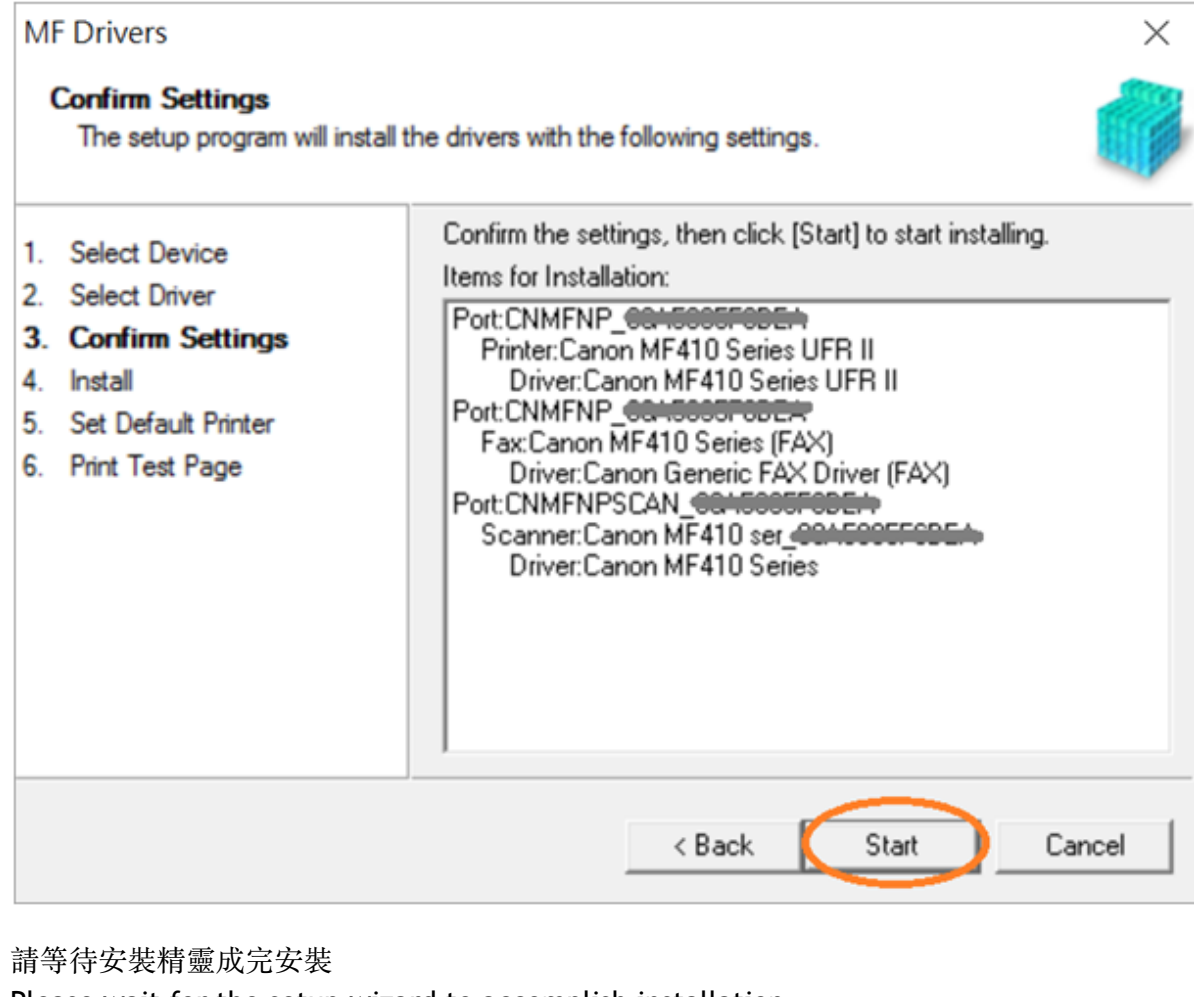

#### 12.

#### Please wait for the setup wizard to accomplish installation

| MFI                                                    | Drivers                                                                                                    |             | ×                                                                                              |  |
|--------------------------------------------------------|----------------------------------------------------------------------------------------------------|-------------|------------------------------------------------------------------------------------------------|--|
| In                                                     | <b>stall</b><br>The program features you sele                                                                   | ected are l | being installed.                                                                               |  |
| 1. \$<br>2. \$<br>3. (<br><b>4. 1</b><br>5. \$<br>6. F | Select Device<br>Select Driver<br>Confirm Settings<br>I <b>nstall</b><br>Set Default Printer<br>Print Test Page | ٩           | Setup Wizard is installing the MF drivers. Please wait<br>Status:<br>Installing printer driver |  |
|                                                        |                                                                                                    |             | Cancel                                                                                         |  |

### 13. 選擇「Installed Printer: Canon MF410 Series UFR II」,按「<u>N</u>ext >」 Select "Installed Printer: Canon MF410 Series UFR II", click "<u>N</u>ext >"

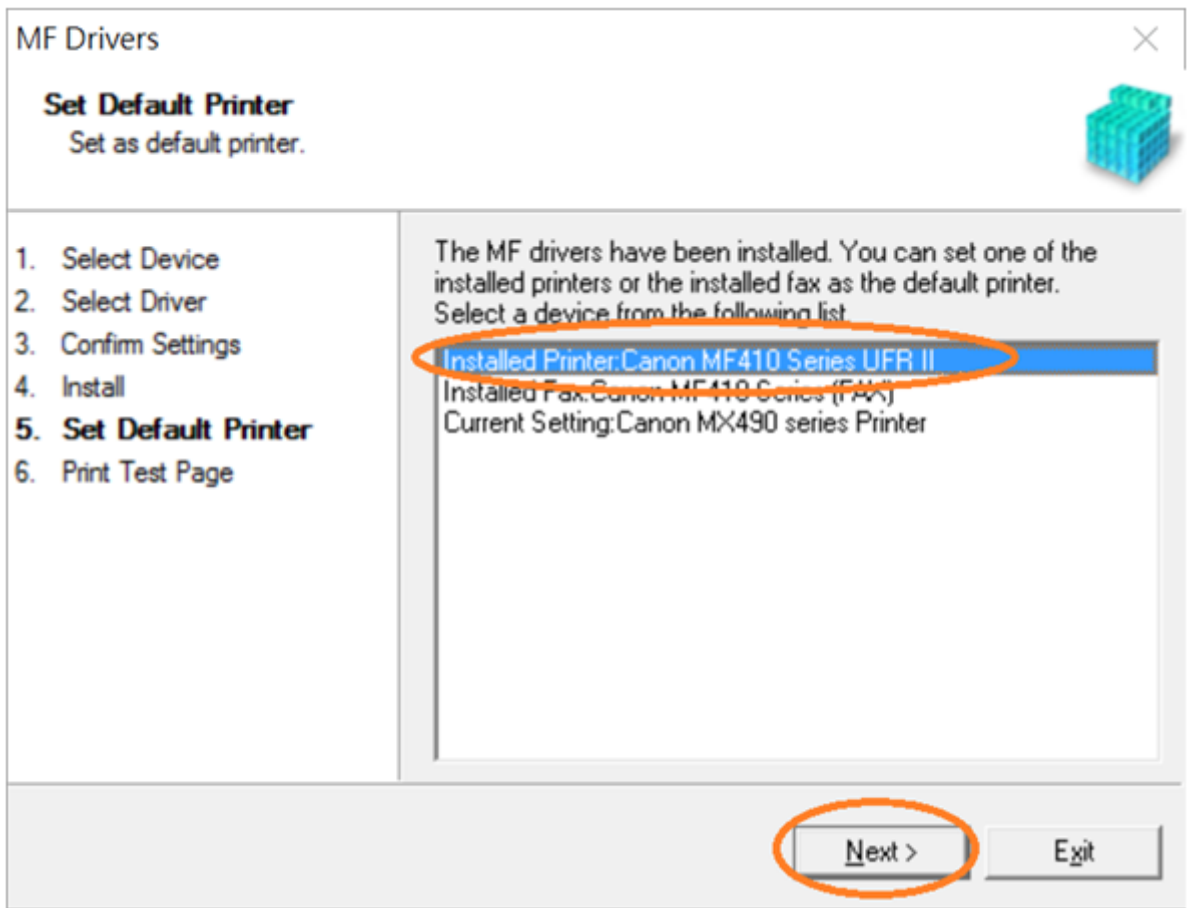

可剔選「Printer: Canon MF 410 Series UFR II」進行列印測試頁,按「Exit」
 Can check the box at "Printer: Canon MF 410 Series UFR II" to print a test page, click "Exit"

| MF Drivers                                                                                                    |                                                             | $\times$ |
|----------------------------------------------------------------------------------------------------|-------------------------------------------------------------|----------|
| Print Test Page<br>You can print a test pag<br>properly.                                                                                                  | e to confirm that the MF drivers are installed              |          |
| <ol> <li>Select Device</li> <li>Select Driver</li> <li>Confirm Settings</li> <li>Install</li> <li>Set Default Printer</li> <li>Print Test Page</li> </ol> | Print a test page with<br>Printer:Canon MF410 Series UFR II |          |
|                                                                                                    |                                                             | Exit     |

- 到佳能網站<u>http://support-hk.canon-asia.com/</u>,選擇相關的印表機型號及下載掃瞄軟件 MF Scan Utility (Go to: <u>http://support-hk.canon-asia.com/</u>, select related printer model and download the scanner software MF Scan Utility)
- 下載完成後,打開掃瞄軟件安裝檔案
   Open scanning software installation file after downloaded
- 17. 按「Next >」 Click "Next >"

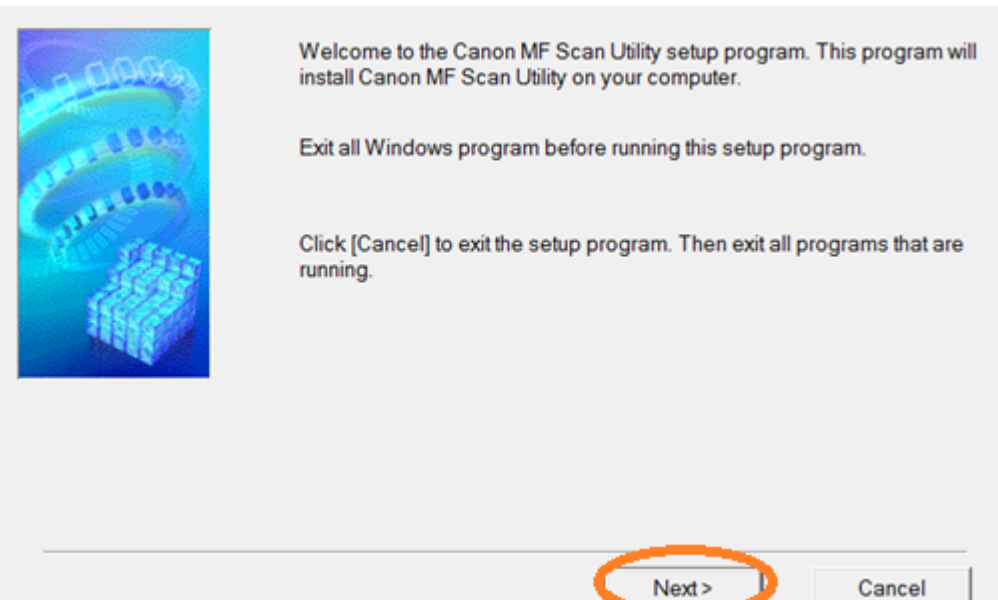

# 18. 按「Yes」

## Click "Yes"

Before installing the software programs, carefully read the license agreement below.

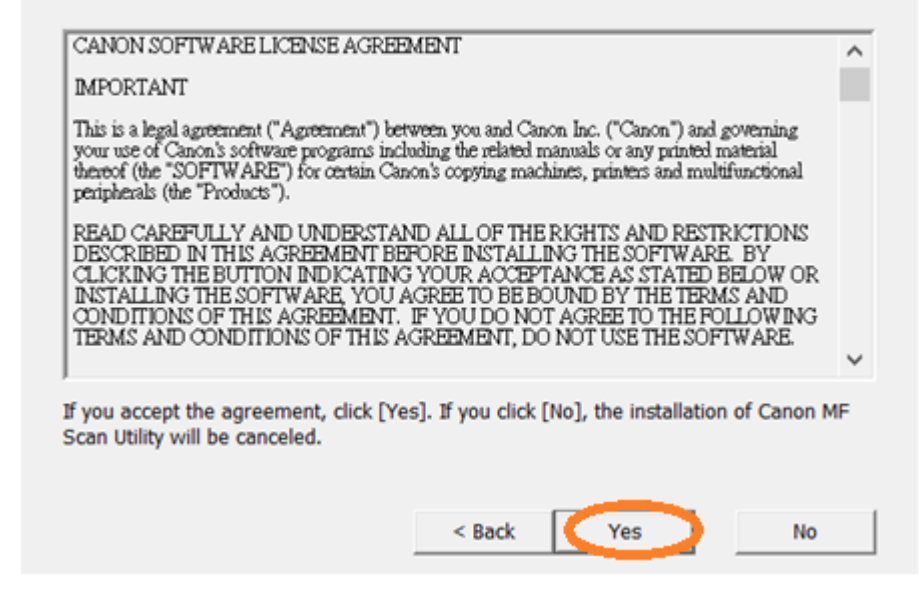

# 19. 按「Complete」 Click "Complete"

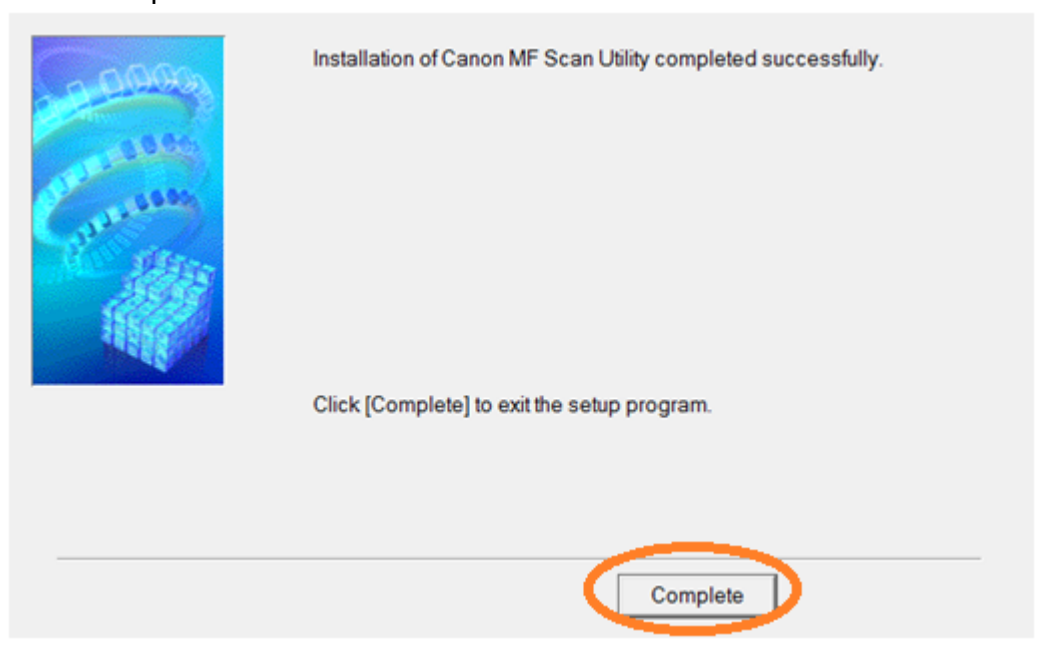

-完-

-End-